# 11.4.5 Lab: Install, Configure, and Partition a Second Hard Drive in Windows XP

# Introduction

Print and complete this lab.

In this lab, you will change the boot order, install a second hard drive, create partitions, and map drive letters to partitions.

# Recommended Equipment

- Computer running Windows XP Professional
- Unpartitioned IDE hard disk drive
- IDE cable with a free connection
- Antistatic wrist strap
- Tool kit

## Step 1

Boot your computer, and then enter the BIOS setup.

| Main                 | Advanced            | l Power     | BIOS SE<br>Boot | TUP UTILITY<br>Security | Exit                                  |                                                                                                    |
|----------------------|---------------------|-------------|-----------------|-------------------------|---------------------------------------|----------------------------------------------------------------------------------------------------|
| AMIBIOS<br>BIOS Bu   | Version<br>ild Date | 1           | 08.00<br>08/14  | .02<br>⁄03              |                                       |                                                                                                    |
| System I             | lemory              | :           | 1024M           | В                       |                                       |                                                                                                    |
| System '<br>System I | Fime<br>Date        |             | [12:3<br>[Sat   | 9:37]<br>02/10/2007]    |                                       |                                                                                                    |
|                      |                     |             |                 |                         | ↔<br>†↓<br>+-<br>Ta<br>F1<br>F1<br>ES | Select Screen<br>Select Item<br>Change Field<br>b Select Field<br>General Help<br>0 Save and Exit<br>C Exit |
|                      | v02.10              | (C)Copyrigh | t 1985-2        | 001, American           | n Megatr                              | ends, Inc.                                                                                                  |

Use the **left** and **right arrow** keys to move between tabs in the BIOS. Use the **up** and **down arrow** keys to move between items in each tab.

Navigate the BIOS setup program screens to the boot order configuration settings screen.

| Main                                                             | Advanced                                          | Power      | BIOS SE    | IUP UTILITY<br>Security | Ex    | it                                                                                                    |
|------------------------------------------------------------------|---------------------------------------------------|------------|------------|-------------------------|-------|----------------------------------------------------------------------------------------------------|
| <pre>&gt; Boot<br/>&gt; Hard<br/>&gt; Flopp<br/>&gt; CDROM</pre> | Device Prior<br>Disk Drives<br>y Drives<br>Drives | rity       |            |                         |       | <ul> <li>↔ Select Screen</li> <li>14 Select Iten</li> <li>Enter 60 to Sub Screen</li> <li>F1 General Help</li> <li>F10 Save and Exit</li> <li>ESC Exit</li> </ul> |
|                                                                  | v02.10 ((                                         | C)Copyrigh | nt 1985-20 | 901, American           | n Meç | jatrends, Inc.                                                                                                    |

Select the "Boot Device Priority". The "Boot Device Priority" may also be called the "Boot Options" or the "Boot Order".

Press the Enter key.

Change the order of the boot devices to:

- 1. CD-ROM
- 2. Hard Drive
- 3. Floppy Drive
- 4. Any other boot option available

|                                                       | BIOS SETUP UTILITY<br><mark>Boot</mark>   |                                                                                                    |
|-------------------------------------------------------|-------------------------------------------|----------------------------------------------------------------------------------------------------|
| 1st Boot Device<br>2nd Boot Device<br>3rd Boot Device | EFloppy Drivel<br>ICDROMJ<br>[Hard Drive] | Specifies the boot<br>sequence from the<br>available devices.<br>↔ Select Screen<br>t↓ Select Item<br>+- Change Option<br>F1 General Help<br>F10 Save and Exit |
|                                                       |                                           | ESC Exit                                                                                                    |
| v02.10                                                | (C)Copyright 1985-2001, American Meg      | jatrends, Inc.                                                                                                    |

On which screen was the boot device order found?

Save the changes to the BIOS and exit the BIOS utility by pressing the **F10** key.

## Step 2

Confirm the change to the BIOS settings if you are prompted. The computer will restart.

Do not log on to Windows.

Shut down your computer.

If a switch is present on the power supply, set the switch to "0" or "off".

Unplug the computer from the AC outlet.

Remove the side panels from the case.

Put on the antistatic wrist strap, and then clip it to the case.

#### Step 3

Many hard drives will have the jumper settings indicated in a diagram on the drive. Follow the diagram to determine where the jumper will be installed.

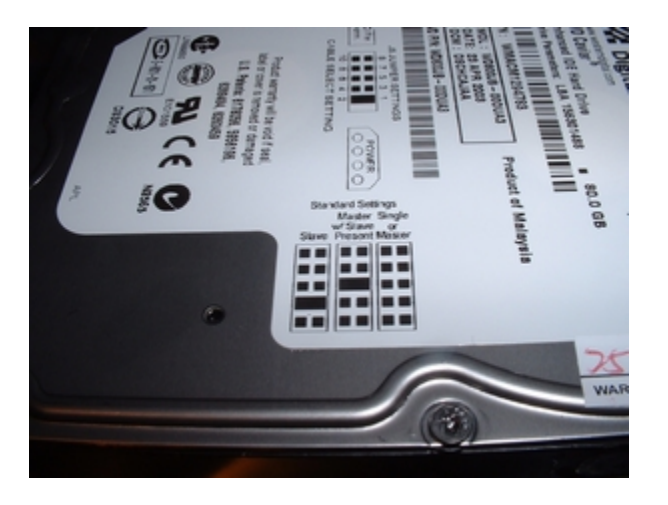

Move the Master/Slave jumper on the installed hard disk drive to the Master position if it is in any other position.

Move the Master/Slave jumper on the second hard disk drive to the Slave position if it is in any other position.

Insert the second hard disk drive into the computer and attach it with the proper screws.

Plug the middle connector of the IDE cable into the second hard disk drive.

Plug a four-pin Molex power connector into the second hard disk drive.

Check the jumper settings and cable connections on both hard disk drives to make sure the settings are correct and the cables are secured. Remove the antistatic wrist strap from the case and from your wrist, and then replace the case panels.

Plug the power cable into an AC outlet.

If a switch is present on the power supply, set the switch to "1" or "on".

Boot your computer.

#### Step 4

The new hard disk drive will be detected by the computer during the POST routine.

```
AMIBIOS(C)2001 American Megatrends, Inc.
BIOS Date: 08/14/03 19:41:02 Ver: 08.00.02
Press DEL to run Setup
Checking NVRAM..
1024MB OK
Auto-Detecting Pri Master..IDE Hard Disk
Auto-Detecting Pri Slave...IDE Hard Disk
Auto-Detecting Sec Master..CDROM
Auto-Detecting Sec Slave...Not Detected
Pri Master: 1. 1 Virtual HD
Pri Slave : 1. 1 Virtual HD
Sec Master: Virtual CD
```

If you are prompted to accept changes to the computer, Press the F1 key.

Log on to Windows as an administrator.

## Step 5

Click the Start button, and then right-click My Computer.

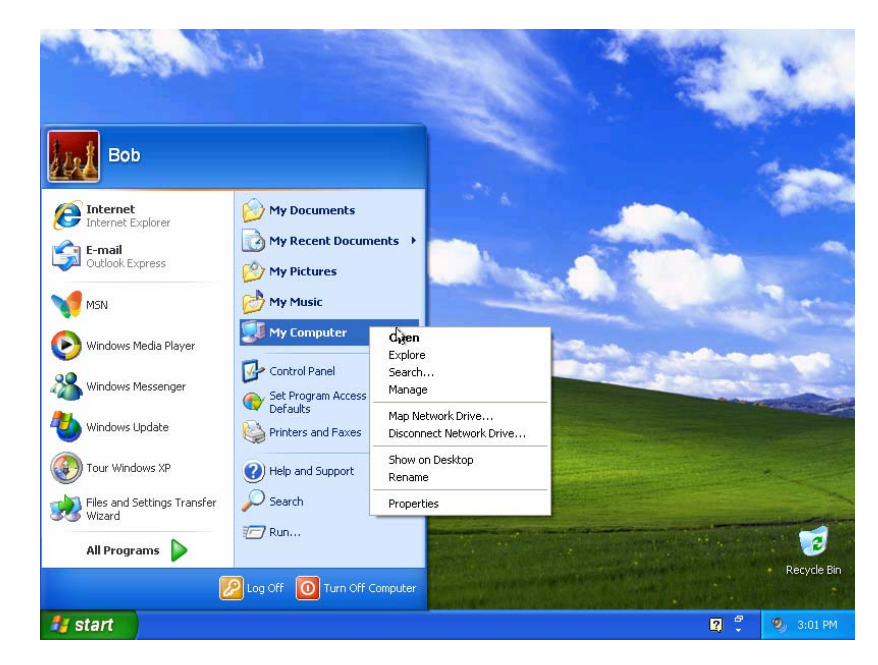

Choose Manage.

The "Computer Management" window appears.

Click Disk Management.

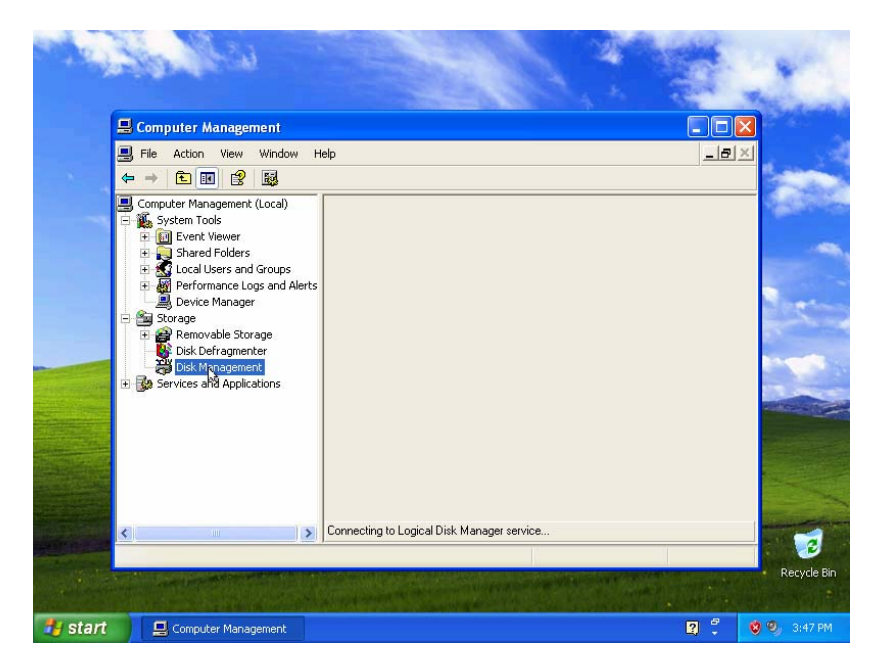

The "Initialize and Convert Disk Wizard" window appears. Click Next.

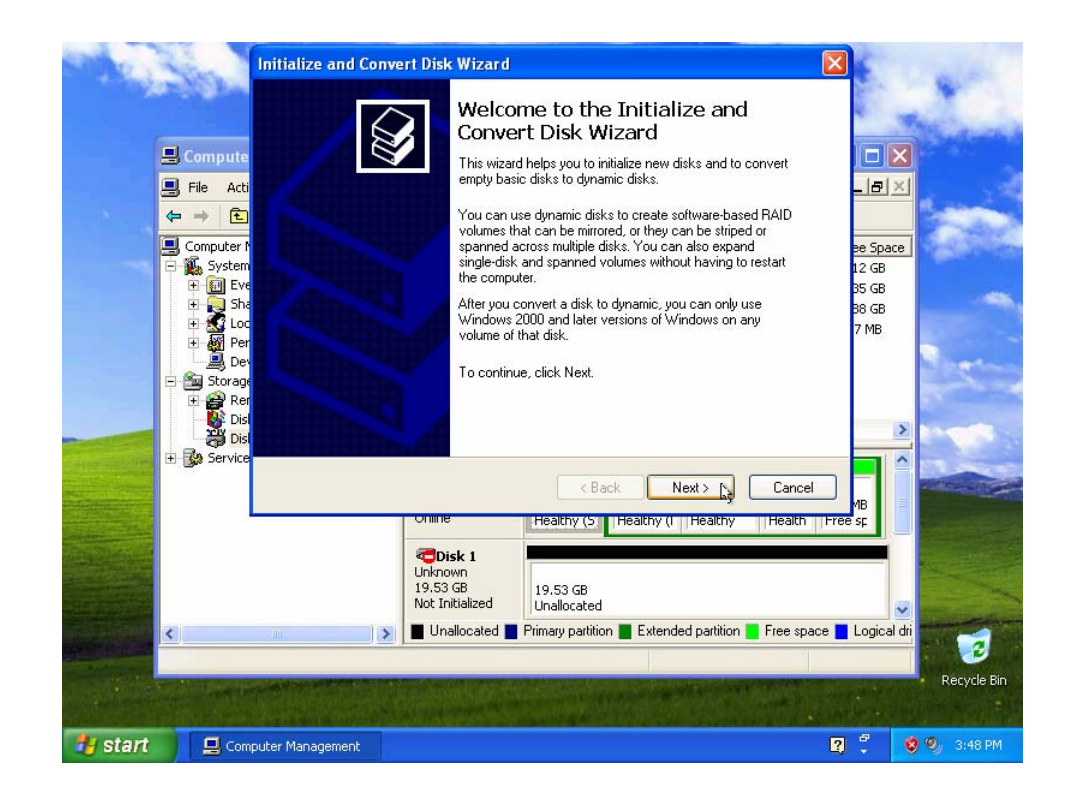

The "Select Disks to Initialize" window appears.

Check the "Disk 1" checkbox, and then click Next.

| Initialize and                | Convert Disk Wizard                                                |                                                                                        |                                                                                                    | 0.0                |
|-------------------------------|--------------------------------------------------------------------|----------------------------------------------------------------------------------------|----------------------------------------------------------------------------------------------------|--------------------|
| <b>Select Disk</b><br>You mus | <b>ks to Initialize</b><br>stinitialize a disk before Logical Disk | Manager can access it.                                                                 |                                                                                                    |                    |
| Select or                     | ne or more disks to initialize.                                    |                                                                                        |                                                                                                    | ×                  |
| Disks:                        |                                                                    |                                                                                        |                                                                                                    | 1000               |
|                               | 1                                                                  | < Back Next > N Cancel                                                                 | s Capacity Free Span<br>hy (System) 4.88 GB 3.12 GB<br>hy (Page File) 4.88 GB 3.35 GB<br>hy 4.88 GB 4.88 GB<br>hy 502 MB 497 MB<br>(F:) (G:)<br>4.88 GB 502 Mt 879 MB<br>Healthy Health Free s |                    |
|                               | ана ( <b>)</b>                                                     | Disk 1 Unknown 19.53 GB Unallocated     Unallocated     Primary partition     Extended | led partition Free space Logica                                                                                                    | edi<br>Recycle Bin |
| 🛃 start                       | 📕 Computer Management                                              |                                                                                        | 2 7                                                                                                    | 🤨 🎱 3:48 PM        |

The "Select Disks to Convert" window appears.

Uncheck the "Disk 1" checkbox if it is already checked, and then click Next.

| Initialize and Convert Disk Wizard                                                                                                    |                                                                                                    |
|----------------------------------------------------------------------------------------------------|----------------------------------------------------------------------------------------------------|
| Select Disks to Convert<br>The disks you select will be converted to dynamic disks.                                                                                                    |                                                                                                    |
|                                                                                                    |                                                                                                    |
| Select one or more disks to convert:                                                                                                    |                                                                                                    |
| Disks:                                                                                                    |                                                                                                    |
| Disk 1                                                                                                    | s Capacity Free Space                                                                                                    |
|                                                                                                    | ny (System) 4.88 GB 3.12 GB                                                                                                    |
|                                                                                                    | hy (Page File) 4.88 GB 3.35 GB                                                                                                    |
|                                                                                                    | ny 4.88 GB 4.88 GB                                                                                                    |
|                                                                                                    | NY 502 MB 497 MB                                                                                                    |
|                                                                                                    | and the second second s |
|                                                                                                    | and the second second se                                                                                                    |
|                                                                                                    |                                                                                                    |
|                                                                                                    |                                                                                                    |
|                                                                                                    |                                                                                                    |
|                                                                                                    | Canal (F:) (G:)                                                                                                    |
|                                                                                                    | Lancel 4.88 GB 502 Mt 879 MB                                                                                                    |
|                                                                                                    | reality neality reest                                                                                                    |
| Contraction of the second second seco | Res With                                                                                                    |
| 19,53 GB 19,53 GB                                                                                                    |                                                                                                    |
| Not Initialized Unallocated                                                                                                    | ed 😡                                                                                                    |
| 🗧 🖌 🚽 🕹 🖌 🚽 🕹 👘 🖉 Unallocated 📕 Primary partitio                                                                                                    | ition 📕 Extended partition 📕 Free space 📕 Logical dri                                                                                                    |
|                                                                                                    |                                                                                                    |
|                                                                                                    | Recycle Bin                                                                                                    |
|                                                                                                    |                                                                                                    |
| Start Computer Management                                                                                                    | 2 <sup>49</sup> 🔞 🧐 3:48 PM                                                                                                    |
| - Comparent Handgement                                                                                                    |                                                                                                    |

The "Completing the Initialize and Convert Disk Wizard" window appears.

Verify that you will "Initialize: Disk 1" and "Convert: None", and then click Finish.

| Initialize and Convert Disk Wizard     |                                                                                                    |                                                                                                    |
|----------------------------------------|----------------------------------------------------------------------------------------------------|----------------------------------------------------------------------------------------------------|
| Comp<br>Conve<br>You have<br>Disk Wize | leting the Initialize and<br>rt Disk Wizard<br>successfully completed the Initialize and Convert<br>rd.                                                                                                    |                                                                                                    |
| You selec<br>Initialize:<br>Convert    | ted the following settings:<br>Disk 1<br>None                                                                                                    | Capacity         Free Space           ny (System)         4.88 GB         3.12 GB           ny (Page File)         4.88 GB         3.35 GB           ny         4.88 GB         4.88 GB           ny         502 MB         497 MB |
| To close                               | his wizard, click Finish.<br>< Back Finisk Cancel                                                                                                    | (F;) (G;)<br>4.88 GB 502 Mt 879 MB                                                                                                    |
|                                        | Control Control Contr | Healthy Health Free sr.                                                                                                    |
| Start 📃 Computer Manageme              | nt                                                                                                    | 😰 🛱 🧐 🕄 3:48 PM                                                                                                    |

# Step 6

The "Disk Management" area of "Computer Management" appears.

| 📕 Computer Management                                                                                                    |                                                                                                    |                                                                                                    |                                                                                                    |                                                     |                                                       |                                                                |                                                   | PX                               |
|----------------------------------------------------------------------------------------------------|----------------------------------------------------------------------------------------------------|----------------------------------------------------------------------------------------------------|----------------------------------------------------------------------------------------------------|-----------------------------------------------------|-------------------------------------------------------|----------------------------------------------------------------|---------------------------------------------------|----------------------------------|
| 📃 File Action View Window I                                                                                                    | Help                                                                                                    |                                                                                                    |                                                                                                    |                                                     |                                                       |                                                                |                                                   | _ <del>8</del> ×                 |
| ← → 🗈 🖬 😫 🔯                                                                                                    |                                                                                                    |                                                                                                    |                                                                                                    |                                                     |                                                       |                                                                |                                                   |                                  |
| Computer Management (Local) System Tools  Generation of the service of the service of the servi | Volume Layout<br>(C:) Partition<br>(C:) Partition<br>(F:) Partition<br>(G:) Partition<br>(G:) Partition<br>Sasic<br>15.99 GB<br>Online<br>Pasis I<br>Basic<br>19.53 GB<br>Online<br>Online<br>Online<br>No Media | Type File System<br>Basic NTF5<br>Basic NTF5<br>Basic NTF5<br>Basic NTF5<br>Basic NTF5<br>4.88 GB NTF5<br>Healthy (System)<br>19.53 GB<br>Unallocated | Status<br>Healthy (System)<br>Healthy (Page File)<br>Healthy<br>Healthy<br>Kathy<br>Kathy<br>Kathy<br>Healthy<br>Healthy (Page File) | Capacity<br>4.88 GB<br>4.88 GB<br>4.88 GB<br>502 MB | Pree Space<br>3.12 GB<br>3.35 GB<br>4.88 GB<br>497 MB | % Free<br>63 %<br>68 %<br>100 %<br>99 %<br>502 MB N<br>Healthy | Fault Toleran       No       No       No       No | ce Overt<br>0%<br>0%<br>0%<br>0% |
| <                                                                                                    | Unallocated                                                                                                    | Primary partition 📕                                                                                                    | Extended partition                                                                                                    | Free space                                          | Logical dr                                            | ive                                                            |                                                   |                                  |
|                                                                                                    |                                                                                                    |                                                                                                    |                                                                                                    |                                                     |                                                       |                                                                |                                                   |                                  |
| 🛃 Start 📃 🔜 Computer Ma                                                                                                    | anagement                                                                                                    |                                                                                                    |                                                                                                    |                                                     |                                                       | 2 🕄                                                            | <b>0</b> 0) :                                     | :48 PM                           |

**Note:** If the hard disk drive is shown as offline or missing, the hard disk drive may be corrupted.

| 📇 Computer Management                          |                  |                                         |                     |               |                                         |          |                                         | 2 🗵   |
|------------------------------------------------|------------------|-----------------------------------------|---------------------|---------------|-----------------------------------------|----------|-----------------------------------------|-------|
| 💻 File Action View Window H                    | lelp             |                                         |                     |               |                                         |          | _                                       | æ ×   |
|                                                | 1                |                                         |                     |               |                                         |          |                                         |       |
| Computer Management (Local)                    | Volume Layout    | Type File System                        | Status              | Capacity      | Free Space                              | % Free   | Fault Tolerance                         | Overt |
| 😑 🌇 System Tools                               | 🗐 (C:) Partition | Basic NTFS                              | Healthy (System)    | 4.88 GB       | 3.12 GB                                 | 63 %     | No                                      | 0%    |
| 🛨 🛐 Event Viewer                               | 🗐 (D:) Partition | Basic NTFS                              | Healthy (Page File) | 4.88 GB       | 3.35 GB                                 | 68 %     | No                                      | 0%    |
| Shared Folders                                 | 💷 (F:) Partition | Basic                                   | Healthy             | 4.88 GB       | 4.88 GB                                 | 100 %    | No                                      | 0%    |
| E Scal Users and Groups                        | 💷 (G:) Partition | Basic NTFS                              | Healthy             | 502 MB        | 497 MB                                  | 99 %     | No                                      | 0%    |
| Performance Logs and Alerts     Device Mapager |                  |                                         |                     |               |                                         |          |                                         |       |
| E-Storage                                      |                  |                                         |                     |               |                                         |          |                                         |       |
| 🗄 😭 Removable Storage                          |                  |                                         |                     |               |                                         |          |                                         |       |
|                                                |                  |                                         |                     |               |                                         |          |                                         |       |
| Disk Management                                | <u>×</u>         |                                         |                     |               |                                         |          |                                         | 2     |
| 🗄 🎲 Services and Applications                  | Pick 0           |                                         |                     | 1             | 1                                       |          |                                         |       |
|                                                | Basic            | (C:)                                    | (D:)                | (E:)          |                                         | (G:)     |                                         | _     |
|                                                | 15.99 GB         | 4.88 GB NTFS                            | 4.88 GB NTFS        | 4.88 GE       | 3                                       | 502 MB N | TFS 879 MB                              |       |
|                                                | Online           | Healthy (System)                        | Healthy (Page File  | e Healthy     | ·                                       | Healthy  | Free space                              |       |
|                                                | @Disk 1          |                                         |                     |               |                                         |          |                                         |       |
|                                                | Basic            | 5////////////////////////////////////// |                     | //////        | /////////////////////////////////////// | 777777   | /////////////////////////////////////// | 777   |
|                                                | 19.53 GB         | 19.53 GB                                | New Partition       |               |                                         |          |                                         |       |
|                                                | Online           | Unallocated                             |                     | = { / / / / / | /////////////////////////////////////// |          |                                         | 777   |
|                                                | ACD-ROM 0        | -                                       | Propercies          | -             |                                         |          |                                         |       |
|                                                | DVD (E:)         |                                         | Help                |               |                                         |          |                                         |       |
|                                                | No Media         |                                         |                     | _             |                                         |          |                                         |       |
|                                                |                  |                                         |                     |               |                                         |          |                                         |       |
|                                                |                  |                                         |                     |               |                                         |          |                                         |       |
|                                                |                  |                                         |                     |               |                                         |          |                                         |       |
|                                                |                  |                                         | a a a state and     | -             |                                         |          |                                         |       |
| < >                                            |                  | Primary partition 📕 E                   | xtended partition   | Free space    | Logical dri                             | ve       |                                         |       |
|                                                |                  |                                         |                     |               |                                         |          |                                         |       |
| H start Computer Mai                           | nagement         |                                         |                     |               |                                         | ?        | 🕲 🗐 3:4                                 | 8 PM  |
|                                                |                  |                                         |                     |               |                                         | ~        |                                         |       |

Right-click on the Unallocated space of "Disk 1" and choose New Partition....

The "New Partition Wizard" window appears.

Click Next.

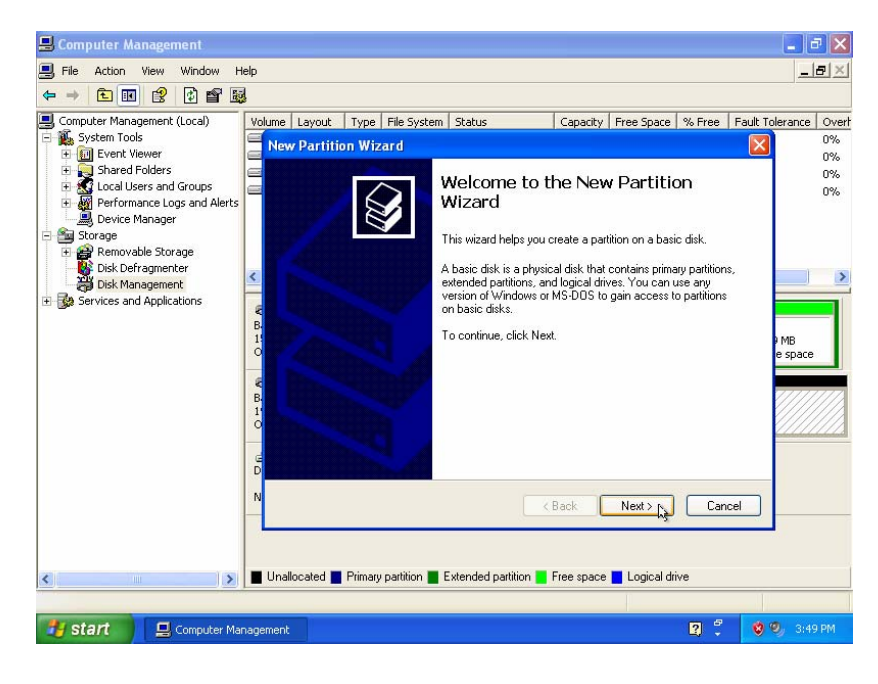

The "Specify Partition Size" window appears.

Type "5000" in the "Partition size in MB:" field, and then click Next.

| 县 Computer Management                                                                                                    |                                                                                                    |                                                               | _ B 🗙                                                                                                |
|----------------------------------------------------------------------------------------------------|----------------------------------------------------------------------------------------------------|---------------------------------------------------------------|----------------------------------------------------------------------------------------------------|
| 📕 File Action View Window                                                                                                    | Help                                                                                                    |                                                               | X                                                                                                    |
| ⇔ → 🗈 🖬 🔮 🔮 🖬                                                                                                    | <b>Ş</b>                                                                                                    |                                                               |                                                                                                    |
| Computer Management (Local)  System Tools  Computer Management (Local)  System Tools  System Tools  System Vent Wewer  System Vent Wewer  System | Volume Layout Type File System Status New Partition Wizard Specify Patition Size Choose a partition size that is between Maxium disk space in megabytes (MB) | Capacity   Free Space   % Free the maximum and minimum sizes. | Fault Tolerance         Over           0%         0%           0%         0%           0%         0% |
| (∂) Services and Applications                                                                                                    | Minimum disk space in MB:     Partition size in MB:     Partition size in MB:     B     I     O     O     D                                                  | 8<br>[500d]                                                   | HB<br>e space                                                                                        |
| K                                                                                                    | N Unallocated Primary partition Extended                                                                                                    | Can                                                           | 201                                                                                                  |
| 🛃 start 📃 📃 Computer M                                                                                                    | anagement                                                                                                    | 2                                                             | 🤨 🍤 3:49 PM                                                                                          |

The "Assign Drive Letter or Path" window appears.

Click the "Assign the following drive letter" radio button.

Choose "M" from the "Assign the following drive letter" drop-down box, and click Next.

| 县 Computer Management                                                                                                    |                              |                                                                                                    |                    |            |            |        |                 | J ×               |
|----------------------------------------------------------------------------------------------------|------------------------------|----------------------------------------------------------------------------------------------------|--------------------|------------|------------|--------|-----------------|-------------------|
| 🗐 File Action View Window H                                                                                                    | Help                         |                                                                                                    |                    |            |            |        | _               | 8×                |
|                                                                                                    | 3                            |                                                                                                    |                    |            |            |        |                 |                   |
| <ul> <li>Computer Management (Local)</li> <li>System Tools</li> <li>Time Event Viewer</li> </ul>                                                                            | Volume Layout                | Type File System                                                                                                 | Status             | Capacity   | Free Space | % Free | Fault Tolerance | Overt<br>0%<br>0% |
| Shared Folders     Shared Folders     Cal Users and Groups     Device Manager     Sorage     Sorage     Disk Defragmenter     Disk Management     Services and Applications | Assign Dr<br>For ea          | Assign Drive Letter or Path<br>For easier access, you can assign a drive letter or drive path to your partition. |                    |            |            |        | 0%<br>0%        |                   |
|                                                                                                    | 8<br>B-<br>1'<br>O<br>D<br>N |                                                                                                    |                    | < Back     | Next >     | Car    |                 |                   |
| < >                                                                                                    | Unallocated                  | Primary partition 📕 I                                                                                            | Extended partition | Free space | Logical dr | ive    |                 |                   |
| start 📃 🖳 Computer Ma                                                                                                    | inagement                    |                                                                                                    |                    |            |            | 2 🕄    | <b>8</b> 9, 3:4 | 9 PM              |

The "Format Partition" window appears.

Click Next.

| 🔜 Computer Management                                                                                                    |                                                                                                    | 💶 🗗 🔀                                        |
|----------------------------------------------------------------------------------------------------|----------------------------------------------------------------------------------------------------|----------------------------------------------|
| 🗐 File Action View Window H                                                                                                    | elp                                                                                                    | _181×1                                       |
| ← → È II 🔗 🗗 🛐                                                                                                    | Volume Lavout Type File System Status Capacity F                                                                   | ree Space   % Free   Fault Tolerance   Overt |
| System Tools                                                                                                    | New Partition Wizard                                                                                               | 0%                                           |
| Construction of the second second secon | <ul> <li>Format Partition</li> <li>To store data on this partition, you must format it first.</li> </ul>           | 6%<br>0%                                     |
| Storage     Removable Storage     Dick Definition                                                                                                    | Choose whether you want to format this partition, and if so, what                                                  | settings you want to use.                    |
| Disk Derragmenter                                                                                                    | O Do not format this partition                                                                                     | <b>N</b>                                     |
|                                                                                                    | Formar trus partition with the rollowing settings:     File system:     NTFS     Allocation unit size:     Default | MB     e space                               |
|                                                                                                    | Volume label:     New Volume I                                                                                     |                                              |
|                                                                                                    |                                                                                                    |                                              |
|                                                                                                    | DN                                                                                                    | Next > Cancel                                |
|                                                                                                    | I lastee tad 🔳 Dimon patities 📕 Eutopoled patities 📮 Europole                                                      |                                              |
|                                                                                                    | 🖉 onaliocated 📓 Filmary partition 🔤 Extended partition 🚺 Free space                                                |                                              |
| 🛃 start 📃 🗐 Computer Mar                                                                                                    | nagement                                                                                                    | 🕄 🗘 🧐 🧐 3:49 PM                              |

© 2007-2010, Cisco Systems, Inc. All rights reserved.

The "Completing the New Partition Wizard" window appears.

Verify that the settings you have chosen match the settings shown in the "Completing the New Partition Wizard" window, and then click **Finish**.

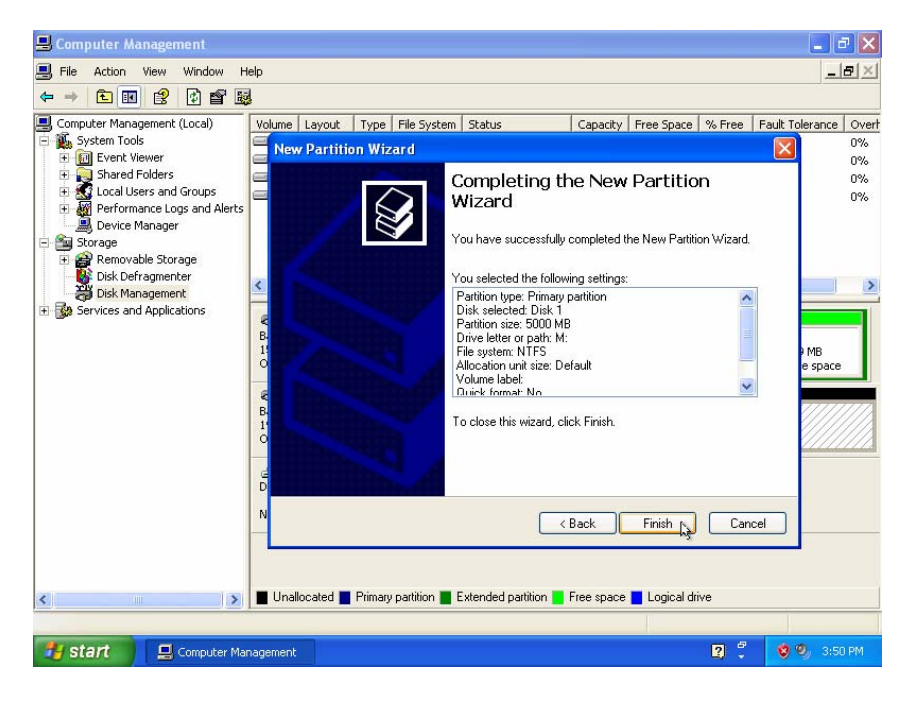

Windows formats the new partition and the status of the Volume changes to "Healthy".

| 📙 Computer Management                                                                                       |                                                                                                    |                                                                                                    |                                                                         |                                                     |                                                       |                                         |                                         |                               |
|----------------------------------------------------------------------------------------------------|----------------------------------------------------------------------------------------------------|----------------------------------------------------------------------------------------------------|-------------------------------------------------------------------------|-----------------------------------------------------|-------------------------------------------------------|-----------------------------------------|-----------------------------------------|-------------------------------|
| 📃 File Action View Window H                                                                                 | ielp                                                                                                    |                                                                                                    |                                                                         |                                                     |                                                       |                                         | _                                       | Ð×                            |
|                                                                                                    | l                                                                                                    |                                                                                                    |                                                                         |                                                     |                                                       |                                         |                                         |                               |
| Computer Management (Local)  System Tools  Tools  Super Tools  Shared Folders  Local Users and Groups       | Volume Layout<br>(C:) Partition<br>(D:) Partition<br>(F:) Partition<br>(G:) Partition                                                                                                    | Type         File System           Basic         NTFS           Basic         NTFS           Basic         NTFS | Status<br>Healthy (System)<br>Healthy (Page File)<br>Healthy<br>Healthy | Capacity<br>4.88 GB<br>4.88 GB<br>4.88 GB<br>502 MB | Free Space<br>3.12 GB<br>3.35 GB<br>4.88 GB<br>497 MB | % Free<br>63 %<br>68 %<br>100 %<br>99 % | Fault Tolerance<br>No<br>No<br>No<br>No | Overt<br>0%<br>0%<br>0%<br>0% |
| Performance Logs and Alerts     Device Manager     Storage     Part Removable Storage     Disk Defragmenter | (M:) Partition                                                                                                    | Basic NTFS                                                                                                    | Healthy                                                                 | 4.88 GB                                             | 4.85 GB                                               | 99 %                                    | No                                      | 0%                            |
| Disk Management                                                                                             | <                                                                                                    |                                                                                                    | 1111                                                                    |                                                     |                                                       |                                         |                                         | >                             |
| A ga Services and Applications                                                                              | CBDisk 0<br>Basic<br>15.99 GB<br>Online                                                                                                    | (C:)<br>4.88 GB NTFS<br>Healthy (System)                                                                        | <b>(D:)</b><br>4.88 GB NTFS<br>Healthy (Page File                       | (F:)<br>4.88 GE<br>Healthy                          | 3                                                     | <b>(G:)</b><br>502 MB N<br>Healthy      | TFS 879 MB<br>Free space                |                               |
|                                                                                                    | Contraction Contraction Contractication Contractication Contracticaticaticaticaticaticaticaticaticati | (M:)<br>4.88 GB NTF5<br>Healthy                                                                                 |                                                                         | 14,i<br>Una                                         | 65 GB<br>illocated [                                  | 12                                      |                                         |                               |
|                                                                                                    | DVD (E:)                                                                                                    |                                                                                                    |                                                                         |                                                     |                                                       |                                         |                                         |                               |
| <                                                                                                    | Unallocated                                                                                                    | Primary partition 📕 B                                                                                           | xtended partition                                                       | Free space                                          | Logical dr                                            | ive                                     |                                         |                               |
|                                                                                                    | ,                                                                                                    |                                                                                                    |                                                                         |                                                     |                                                       |                                         |                                         |                               |
| 🛃 Start 📃 🖳 Computer Mai                                                                                    | nagement                                                                                                    |                                                                                                    |                                                                         |                                                     |                                                       | 2                                       | 🤨 🎱 3:5                                 | ) PM                          |

The New Volume Setup Wizard partitioned the second hard drive. What type of partitions did the Setup Wizard create?

What other partitions could be created?

#### Step 7

Create a second partition in the Unallocated space of "Disk 1" with the drive label "N:".

## Step 8

Choose Start > My Computer.

The "Hard Disk Drives" section of "My Computer" now shows the two "New Volumes", "M:" and "N:".

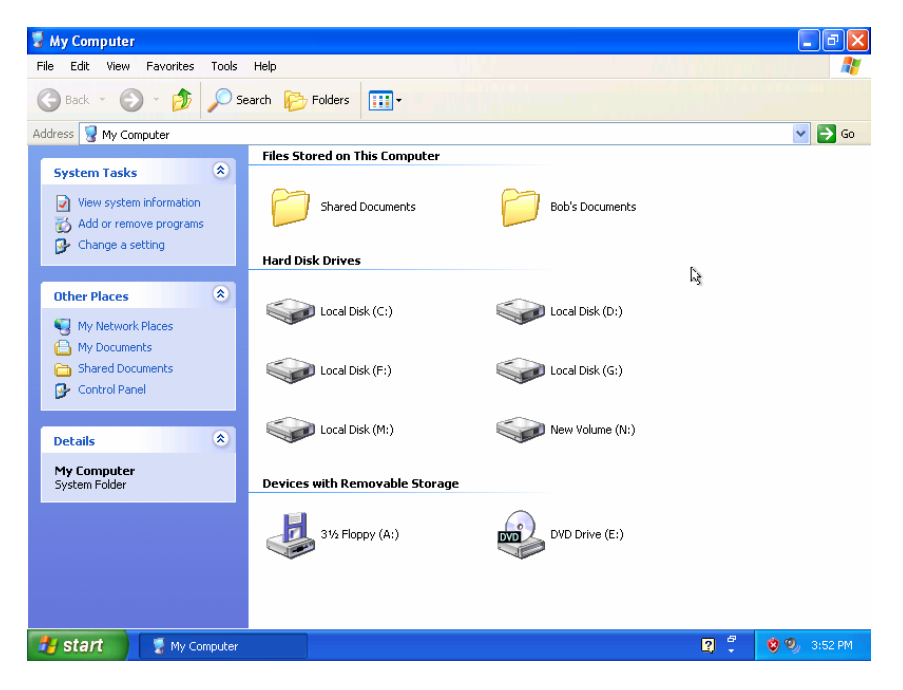

How many primary partitions can be created on the newly added second hard disk drive?